# Hoe u Office 365 kunt vrijstellen van verificatie en decryptie op Cisco web security applicatie (WSA)

## Inhoud

Inleiding Configuratiestappen 1. Maak een aangepaste URL-categorie met de Office365 externe voeding 2. Een identificatieprofiel voor het verkeer van Office 365 maken 3. Office 365 van het decryptiebeleid vrijstellen Referentie

## Inleiding

In dit artikel wordt het proces beschreven om Office 365 te vrijstellen van verificatie en decryptie op de Web Security Appliance (WSA). Er zijn een aantal bekende compatibiliteitsproblemen met Office 365 en proxy's, en vrijstelling van Office 365 voor verkeersverificatie en decryptie kan helpen bij een aantal van deze problemen.

Opmerking: Dit is geen volledige bypass van web proxy en het vrijstellen van verkeer van decryptie belet de WSA om het gecodeerde HTTPS-verkeer dat door Office 365-klanten gegenereerd is, te inspecteren.

## Configuratiestappen

Overzicht:

- 1. Een aangepaste URL-categorie maken met de Office365 externe voeding
- 2. Een identificatieprofiel maken voor het verkeer van Office 365
- 3. Office 365 te vrijstellen van decryptie-beleid

Opmerking: Dit proces vereist gebruik van de dynamisch updaten van Office 365 externe JSON-feed die alle URL's/IP-adressen bevat die aan Office 365 zijn gekoppeld.

Opmerking: Ondersteuning voor deze feed is aanwezig in AsyncOS versie 10.5.3 en volgende versie 11.5.

### 1. Maak een aangepaste URL-categorie met de Office365 externe voeding

- Navigeren in naar Web Security Manager ->Aangepaste en externe URL-categorieën
- Klik op "Category toevoegen"
- Voeg een naam aan de categorie toe, selecteer het categorietype als "Categorie Externe

Levensvoeders" en selecteer "Office 365 Web Service" optie.

- Klik op "**Test starten**" als u de mogelijkheid van de WSA wilt testen om de JSON-feed (Office 365 JavaScript Object Notion) van de Office te downloaden.
- Stel onderaan de optie "Auto Update the Feed" in op "Uourly" met een interval van 00:05 (elke 5 minuten)
- Klik op de knop "Indienen".

### **Custom and External URL Categories: Add Category**

| Catagory Names        |                                                                                                    |
|-----------------------|----------------------------------------------------------------------------------------------------|
| Category Name:        | Office365                                                                                                 |
| List Order:           | 1                                                                                                    |
| Category Type:        | External Live Feed Category                                                                               |
| Routing Table:        | Management                                                                                                |
| Feed File Location: 🕐 | ○ Cisco Feed Format ⑦ ○ Office 365 Feed Format ⑦ • Office 365 Web Service                                 |
|                       | Web Service URL: https://endpoints.office.com/enc                                                         |
|                       | Start Test                                                                                                |
|                       | Checking DNS resolution of feed server<br>Success: Resolved 'endpoints.office.com' address: 138.91.80.132 |
|                       | Betrieving feed content from server                                                                       |
|                       | Success: Downloaded and Parsed the feed file.                                                             |
|                       | Test completed successfully.                                                                              |
| Excluded Sites: 🕐     | Sort URLs                                                                                                 |
|                       | Click the Sort URLs<br>button to sort all site                                                            |
|                       | URLs in Alpha-numerical order.                                                                            |
|                       |                                                                                                    |
|                       | la la la la la la la la la la la la la l                                                                  |
|                       | (e.g. 10.0.0.1, 2001:420:80:1::5, example.com.)                                                           |
| Advanced              | Match specific URLs by regular expressions.                                                               |
| Auto Update the Feed: | O Do not auto update                                                                                      |
|                       |                                                                                                    |

### 2. Een identificatieprofiel voor het verkeer van Office 365 maken

- Navigeren in naar Web Security Manager ->Identificatieprofielen
- Klik op "Identificatieprofiel toevoegen"
- Wijs een naam toe, stel "Identificatie en verificatie" in op "Vrijstellen van authenticatie/identificatie".
- Klik op de knop "Geavanceerd" en klik op de link naast "URL Categorieën"
- Vind de categorie die u in de vorige stap hebt gemaakt, en selecteer die categorie, en ga vervolgens naar de onderkant van de pagina en klik op de knop **Gereed**.

#### Identity Profilies: Policy "Office365.ID": Membership by URL Categories

| dvanced Membership Definition: URL Category                                                                                                   |               |            |  |  |  |  |  |
|----------------------------------------------------------------------------------------------------|---------------|------------|--|--|--|--|--|
| Select any row below to use that URL Category as membership criteria. Leave all rows unselected if membership by URL Category is not desired. |               |            |  |  |  |  |  |
| Custom and External URL Categories                                                                                                    |               |            |  |  |  |  |  |
|                                                                                                    |               | Add        |  |  |  |  |  |
| Category                                                                                                    | Category Type | Select all |  |  |  |  |  |
| Office365                                                                                                    | External Feed |            |  |  |  |  |  |

Het identificatieprofiel moet nu als volgt zijn:

#### **Identification Profiles: Office365.ID**

| Client / User Identification Profile Settings     |                                                                                                    |
|---------------------------------------------------|----------------------------------------------------------------------------------------------------|
| Z Enable Identification Profile                   |                                                                                                    |
| Name: 🕐                                           | Office365.1D<br>(e.g. my 11 Prome)                                                                                                    |
| Description:                                      |                                                                                                    |
| Insert Above:                                     | 1 (Global Profile)                                                                                                    |
| User Identification Method                        |                                                                                                    |
| Identification and Authentication: ?              | Exempt from authentication / identification<br>This option may not be valid if any preceding Identification Profile requires authentication on all<br>subnets.                                                                                                    |
| Membership Definition                             |                                                                                                    |
| Membership is defined by any combination of the I | ollowing options. All criteria must be met for the policy to take effect.                                                                                                    |
| Define Members by Subnet:                         | (examples: 10.1.1.0, 10.1.1.0/24, 10.1.1.1-10, 2001:420:80:1::5, 2000:db8::1-2000:db8::10)                                                                                                    |
| Define Members by Protocol:                       | HTTP/HTTPS     Native FTP                                                                                                    |
| ▽ Advanced                                        | Use the Advanced options to define or edit membership by proxy port, destination (URL Category), or User Agents.<br>The following advanced membership criteria have been defined:                                                                                                    |
|                                                   | Proxy Ports: None Selected                                                                                                    |
| l l                                               | URL Categories: Office365                                                                                                    |
|                                                   | The Advanced options may be protocol-specific. For instance, user agent strings are applicable only<br>for HTTP and decrypted HTTPS. Similarly, URL Categories, including Custom URL Categories are not<br>applicable for SOCKS transactions or transparent HTTPS (unless decrypted). When Advanced options<br>that do not apply to a protocol are selected, no transactions in that protocol will match this Identity,<br>regardless of the protocol selection above. |
| Cancel                                            | Submit                                                                                                    |

• Klik op de knop "Indienen" onder op het scherm.

### 3. Office 365 van het decryptiebeleid vrijstellen

Navigeren in naar Web Security Manager ->Decryptie beleid

- Klik op "Toevoegen beleid"
- Pas een naam aan en selecteer vervolgens in het veld "Identificatieprofielen en gebruikers" de optie "Eén of meer identificatieprofielen selecteren" en kies vervolgens uw Office 365-identiteit uit de vorige stap.

| Enable Policy   Policy Name:  Office365.DP   (e.g. my 11 poncy)   Description:   Insert Above Policy:   1 (Global Policy)   Policy Expires:   Policy Expires:   On Date:   MM/DD/YYYY   At Time:   00   Solicy Member Definition Identification Profiles and Users:   Select One or More Identification Profiles   Office365.ID   Authentication Profile   Authentication Profile   Authentication information may not be available at MTTPS connection time. For transparent provy traffic, user agent information for volices:                                                                                                    | olicy Settings                                                            |                                                       |                                                                                               |                            |  |
|----------------------------------------------------------------------------------------------------|---------------------------------------------------------------------------|-------------------------------------------------------|-----------------------------------------------------------------------------------------------|----------------------------|--|
| Policy Name:        Office365.DP         (e.g. my 11 poncy)         Description:         Insert Above Policy:         Insert Above Policy:         Policy Expires:         Policy Expires:         Set Expiration for Policy         On Date:         MM/DD/YYYY         At Time:         00         Silcy Member Definition         tembership is defined by the combination of the following options. All criteria must be met for the policy to take effect.         Identification Profiles and Users:         Select One or More Identification Profiles         Office365.ID         No authentication required         Authentication information may not be available at HTTPS connection time. For transparent prove traffe, user agent information to unavailable her decryptor policies.                                                                                                    | 🖸 Enable Policy                                                           |                                                       |                                                                                               |                            |  |
| Image: Image: | Policy Name:                                                              | Office365.DP                                          |                                                                                               |                            |  |
| Description:       Insert Above Policy:       1 (Global Policy)         Insert Above Policy:       1 (Global Policy)       Insert Above Policy:         Policy Expires:       On Date:       MM/DD/YYYY         At Time:       00       00         Slicy Member Definition       Identification Profiles and Users:       Select One or More Identification Profiles         Slicy Member Definition       Identification Profiles and Users:       Select One or More Identification Profiles         Identification Profiles and Users:       Select One or More Identification Profiles       Identification Profile         Identification Profiles and Users:       Select One or More Identification Profiles       Identification Profile         Authorized Users and Groups       Add Identification Profile       No authentication required       Identification Profile         Authentication information may not be available at HTTPS connection time. For transparent proxy traffic, user agent information to unavailable for Users profiles.       Identification Important                                                                                                    |                                                                           | (e.g. my 11 policy)                                   |                                                                                               |                            |  |
| Insert Above Policy:       1 (Global Policy)         Policy Expires:       Set Expiration for Policy         On Date:       MM/DD/YYYY         At Time:       00         Silcy Member Definition         Membership is defined by the combination of the following options. All criteria must be met for the policy to take effect.         Identification Profiles and Users:       Select One or More Identification Profiles         Identification Profiles and Users:       Select One or More Identification Profiles         Identification information may not be available at HTTPS connection time. For transparent provy traffic, use agent information is unavailable for decryption policies.                                                                                                    | Description                                                               | 87                                                    |                                                                                               |                            |  |
| Policy Expires:       Set Expiration for Policy         On Date:       MM/DD/YYYY'         At Time:       00         Sicy Member Definition         Identification Profiles and Users:       Select Onc or More Identification Profiles         Identification Profiles and Users:       Select Onc or More Identification Profiles         Identification Profiles and Users:       Select Onc or More Identification Profiles         Office365.ID       No authentication required         Authentication information may not be available at HTTPS connection time. For transparent proxy Datile, user agent information for decryption policies.                                                                                                    | Insert Above Polic                                                        | /: 1 (Global Policy)                                  |                                                                                               |                            |  |
| Internation Profiles and Users:<br>Identification Profiles and Users:<br>Identification Profiles and Users:<br>Identification Profile<br>Identification Profile<br>Identification Profile<br>Office365.ID<br>Office365.ID<br>Authonization may not be available at HTTPS connection time. For transparent<br>proxy ballic, user agent information is unavailable for decryption policies.                                                                                                    | Policy Expire                                                             | C Set Expiration for Policy On Date: At Time: 00 : 00 | MM/DD/YYYY                                                                                    |                            |  |
| Identification Profiles and Users:       Select One or More Identification Profiles         Identification Profile       Authorized Users and Groups         Identification Profile       Authorized Users and Groups         Office365.ID       No authentication required         Authentication information may not be available at HTTPS connection time. For transparent         proxy traffic, user agent information is unavailable for decryption policies.                                                                                                    | licy Member Definition<br>Tembership is defined by the combination of the | e following options. All criteria must be met         | for the policy to take effect.                                                                |                            |  |
| Identification Profile       Authorized Users and Groups       Add Identification Profile         Office365.ID       Image: Constraint on the second second                                                       |                                                                           | Select One or More Identification Prof                | iles ᅌ                                                                                        |                            |  |
| Office365.ID  No authentication required  Authentication information may not be available at HTTPS connection time. For transparent proxy traffic, user agent information is unavailable for decryption policies.                                                                                                    | Identification Profiles and User                                          |                                                       |                                                                                               | Add Identification Profile |  |
| Authentication information may not be available at HTTPS connection time. For transparent<br>proxy traffic, user agent information is unavailable for decryption policies.                                                                                                    | Identification Profiles and User                                          | Identification Profile                                | Authorized Users and Groups                                                                   | Add Identification Profile |  |
| proxy craine, user agent information is unavailable for decryption poincies.                                                                                                    | Identification Profiles and User                                          | Identification Profile Office365.ID                   | Authorized Users and Groups No authentication required                                        | Add Identification Profile |  |
|                                                                                                    | Identification Profiles and User                                          | Identification Profile Office365.ID                   | Authorized Users and Groups<br>No authentication required<br>vailable at HTTPS connection tim | Add Identification Profile |  |

- Klik op de knop "Indienen".
- Klik op de link onder "URL Filtering" die "Monitor: 1"
- Stel de categorie Office 365 in op "Passthrough" en klik op de knop Indienen.

#### Decryption Policies: URL Filtering: Office365.DP

| Custom and External URL Category Filtering                                                                              |               |                    |                          |                                                 |            |            |               |               |
|----------------------------------------------------------------------------------------------------|---------------|--------------------|--------------------------|-------------------------------------------------|------------|------------|---------------|---------------|
| These URL Categories are defined as group membership criteria. All other categories are not applicable for this policy. |               |                    |                          |                                                 |            |            |               |               |
|                                                                                                    |               | Use                | Override Global Settings |                                                 |            |            |               |               |
|                                                                                                    |               | Global<br>Settings | Pass Through             | Monitor<br>++++++++++++++++++++++++++++++++++++ | Decrypt    | Drop 🕐     | Quota-Based   | Time-Based    |
| Category                                                                                                    | Category Type | Select all         | Select all               | Select all                                      | Select all | Select all | (Unavailable) | (Unavailable) |
| Office365                                                                                                    | External Feed | -                  | ~                        |                                                 |            |            | -             | -             |
| Cancel                                                                                                    |               |                    |                          |                                                 |            |            |               | Submit        |

• Ten slotte, verbind uw veranderingen door op de gele knop "**Aangepaste Veranderingen**" op de rechterbovenhoek van de GUI te klikken.

## Referentie

Meer officiële documentatie van Cisco over **Hoe u Office 365 extern beleid** en **hoe u Office 365 kunt vrijstellen van decryptie beleid** in WSA:

Hoe u Office 365 externe voeding in AsyncOS voor Cisco Web Security kunt inschakelen